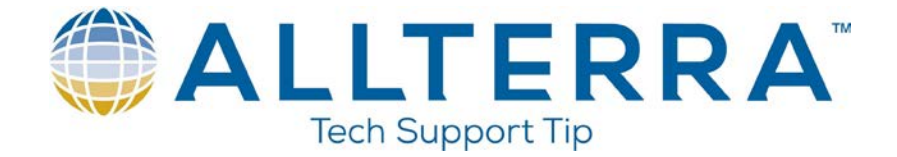

## Making a Bluetooth Connection between a TSC2 with Trimble Access and a Trimble Survey Receiver

- 1. Start Trimble Access.
- 2. Log into Trimble Access.

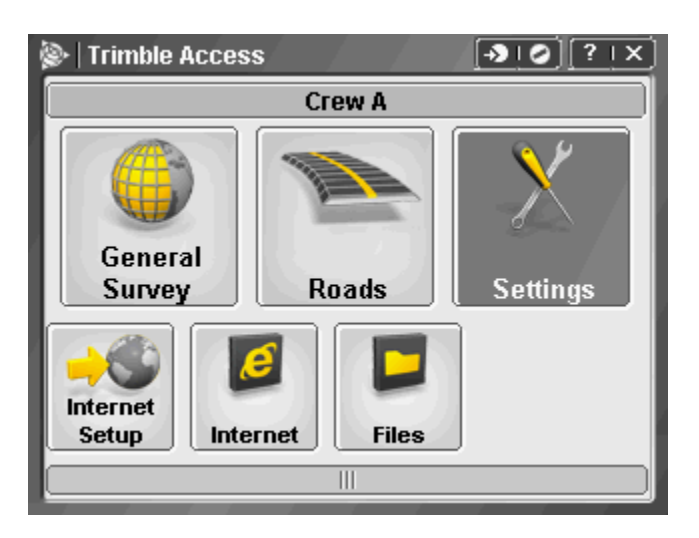

3. Tap on Settings.

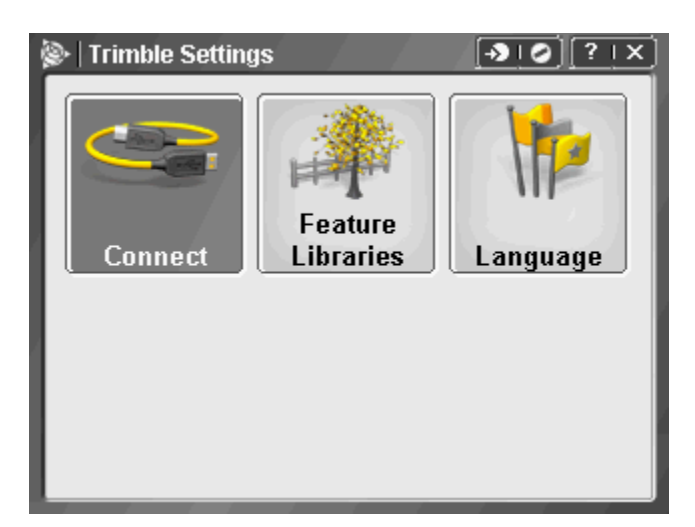

4. Tap on Connect.

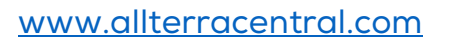

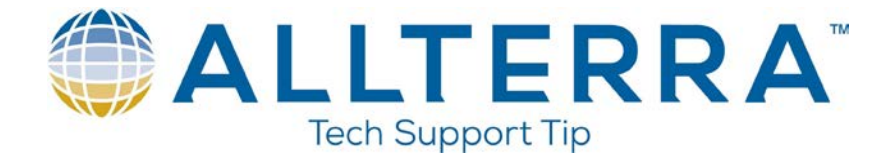

| 🖗 Connect      | -> © ?   =   X |
|----------------|----------------|
| Internet Setup |                |
| Survey styles  |                |
| GNSS contacts  |                |
| Auto connect   |                |
| Radio settings |                |
| Bluetooth      |                |
| Back           |                |

5. Tap on Bluetooth.

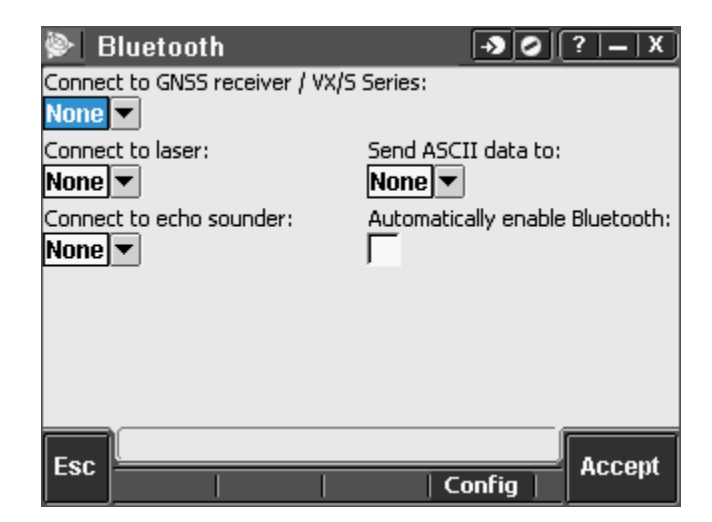

- 6. Turn on your Trimble Bluetooth capable receiver.
- 7. Tap on Automatically enable Bluetooth.

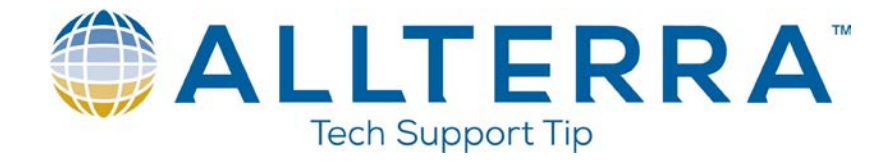

| Bluetooth                      | →) Ø ?   _   X                  |
|--------------------------------|---------------------------------|
| Connect to GNSS receiver / VX/ | 5 Series:                       |
| None                           |                                 |
| Connect to laser:              | Send ASCII data to:             |
| None 💌                         | None                            |
| Connect to echo sounder:       | Automatically enable Bluetooth: |
| None 💌                         |                                 |
|                                |                                 |
|                                |                                 |
| Esc                            | Config Accept                   |
| Tap on Config                  |                                 |

| <b>#</b> | Settings                           |                          | #                 | <b> </b> € 10:25 | ok |
|----------|------------------------------------|--------------------------|-------------------|------------------|----|
| Bluet    | ooth                               |                          |                   |                  |    |
|          | urn on Blu<br>] Make th<br>devices | etooth<br>is device disc | overable to other |                  |    |
|          |                                    |                          |                   |                  |    |
|          |                                    |                          |                   |                  |    |
| Mode     | Devices                            | COM Ports                |                   |                  |    |
|          |                                    |                          |                   |                  |    |

9. Tap on Turn on Bluetooth.

8.

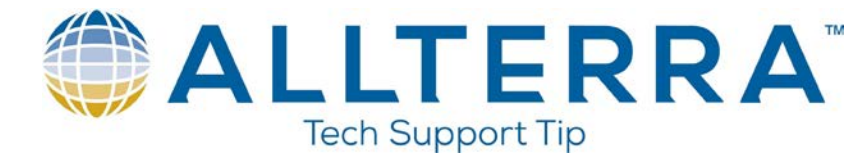

| <b>/</b> / | iettings                           |                          |                | # ◀€ 10:25 | ok |
|------------|------------------------------------|--------------------------|----------------|------------|----|
| Bluet      | ooth                               |                          |                |            |    |
|            | urn on Blu<br>] Make th<br>devices | etooth<br>is device disc | overable to ot | her        |    |
| Mode       | Devices                            | COM Ports                |                |            |    |
|            |                                    |                          |                |            |    |

10. Tap on the Device tab.

| Nothings                                                                                            | # ◀€ 10:25 | ok |  |  |
|----------------------------------------------------------------------------------------------------|------------|----|--|--|
| Bluetooth                                                                                           |            |    |  |  |
| Tap New Partnership to scan for other<br>Bluetooth devices. Tap on a device to moo<br>its settings. | dify       |    |  |  |
| New Partnership                                                                                     |            |    |  |  |
| Mode Devices COM Ports                                                                              |            |    |  |  |
|                                                                                                    |            |    |  |  |

11. Tap on New Partnership.

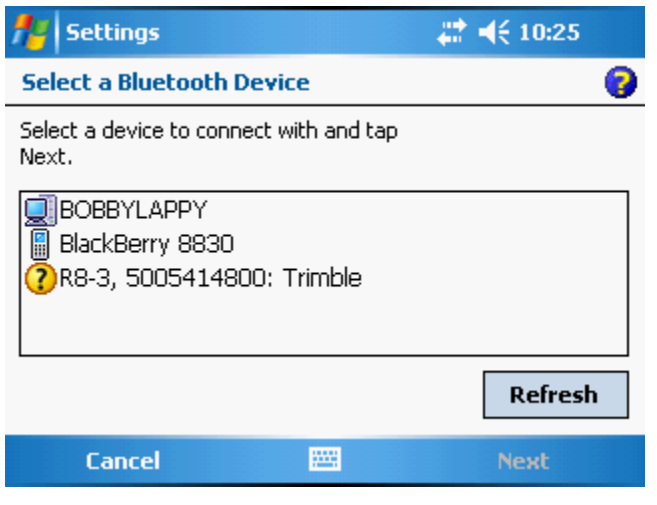

www.allterracentral.com

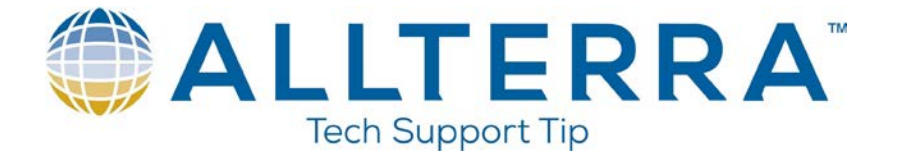

12. Once it has found your receiver you will see it listed in the Select a Bluetooth Device. Verify that this is the correct device by looking at the serial number on the bottom of the receiver and comparing it to the serial number on the screen of the TSC2.

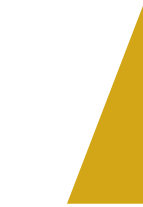

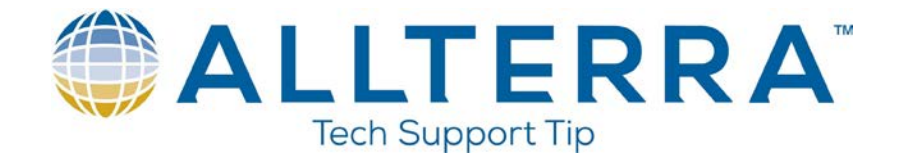

13. Tap to highlight.

| nt Settings                                   | # ◀€ 10:26 |   |
|-----------------------------------------------|------------|---|
| Select a Bluetooth Device                     |            | 0 |
| Select a device to connect with and tap Next. |            |   |
| BOBBYLAPPY                                    |            |   |
| 📱 BlackBerry 8830                             |            |   |
| ?R8-3, 5005414800: Trimble                    |            |   |
|                                               |            |   |
|                                               | Refresh    | I |
| Cancel 🔤                                      | Next       |   |

14. Tap Next at the bottom right.

| 🏄 Settings                             |                                                 | # ◀€ 10:26 |
|----------------------------------------|-------------------------------------------------|------------|
| Enter Passkey                          |                                                 | 0          |
| Enter a passkey t<br>connection with R | o establish a secure<br>8-3, 5005414800: Trimbl | e.         |
| Passkey:                               | <u> </u>                                        |            |
| Back                                   |                                                 | Next       |

- 15. You are asked to enter a Passkey. Certain Bluetooth devices require a Passkey (typically a 4 digit number) to establish a connection. **Trimble receivers do not require a passkey.**
- 16. Tap Next at the bottom right.

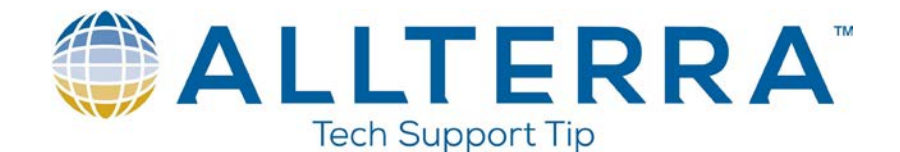

| 👫 Settings                 | # ◄€ 10:30            |      |
|----------------------------|-----------------------|------|
| Partnership Settings       | ;                     | 0    |
| Display Name:              | R8-3, 5005414800: Tri |      |
| Select services to use fro | om this device.       |      |
| Serial Port                |                       |      |
|                            |                       |      |
|                            |                       |      |
|                            |                       |      |
|                            | Refres                | ih 🛛 |
| Back                       | 🕮 Finish              |      |

- 17. You are asked to enter a Display Name for the device. You can customize this name or leave it at the default.
- 18. Tap the check box for Serial Port.

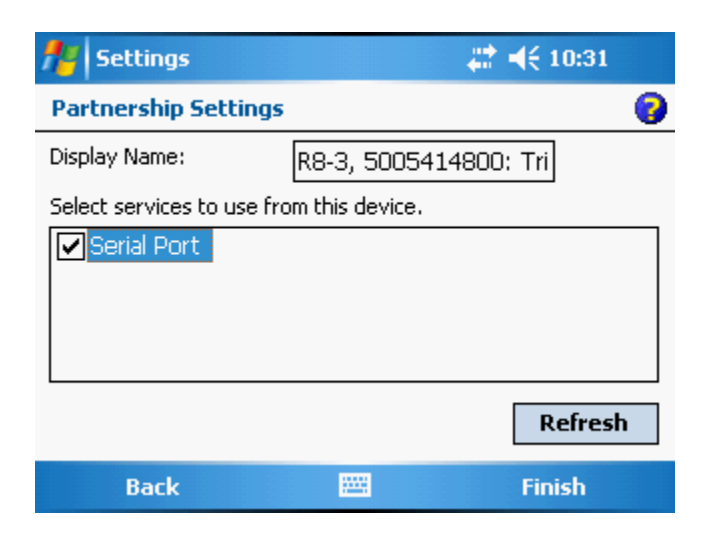

19. Tap Finish at the bottom right.

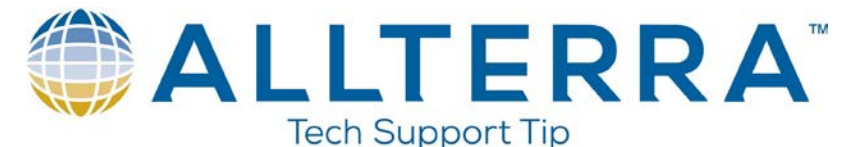

| <b>//</b> / 5               | ettings                          |                                |                             | ्#‡ <b>4</b> € 10:31 | ok |
|-----------------------------|----------------------------------|--------------------------------|-----------------------------|----------------------|----|
| Bluet                       | ooth                             |                                |                             |                      |    |
| Tap Ne<br>Blueto<br>its set | ew Partne<br>oth devic<br>tings. | ership to scar<br>es. Tap on a | n for other<br>device to mo | dify                 |    |
| New                         | Partner                          | ship                           |                             |                      |    |
|                             | 3-3, 500                         | 5414800:                       | l rimble                    |                      |    |
|                             |                                  |                                |                             |                      |    |
|                             |                                  |                                |                             |                      |    |
| Mode                        | Devices                          | COM Ports                      |                             |                      |    |
|                             |                                  |                                |                             |                      |    |

20. Tap ok at the top right.

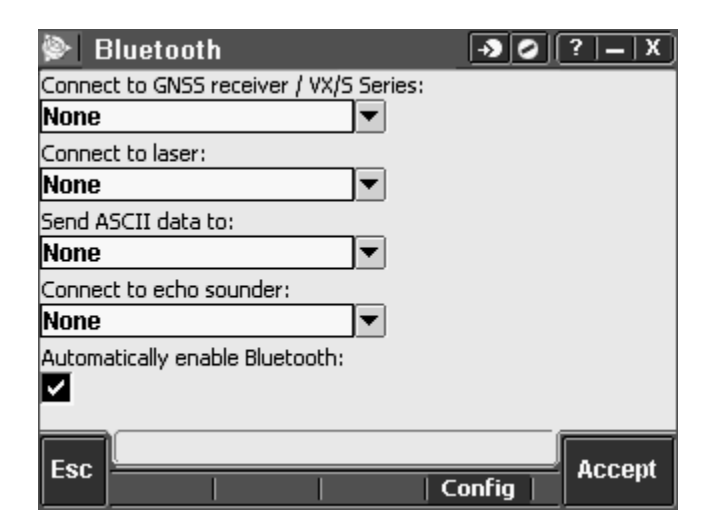

21. Tap on the drop down list for Connect to GNSS receiver/VX/S Series.

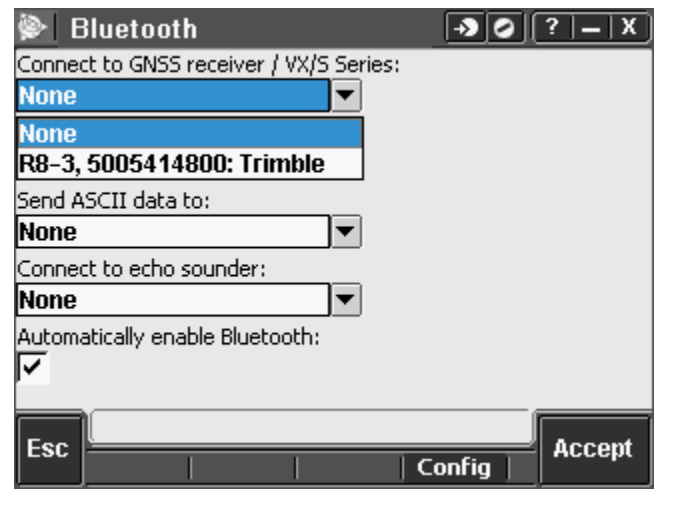

www.allterracentral.com

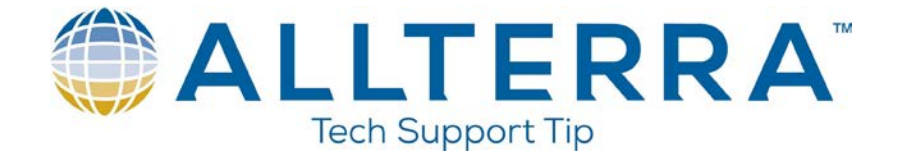

22. Select your receiver with the correct serial number from the drop down list.

| Bluetooth                               | -> 0     | ?   _   X ] |
|-----------------------------------------|----------|-------------|
| Connect to GNSS receiver / VX/S Series: |          |             |
| R8-3, 5005414800: TTIMBle               |          |             |
| Connect to laser:                       |          |             |
| Send ASCII data to:                     |          |             |
| None                                    |          |             |
| Connect to echo sounder:                |          |             |
| None                                    |          |             |
| Automatically enable Bluetooth:         |          |             |
| Fsc                                     |          | Accent      |
|                                         | Config 📗 | мосери      |

23. Tap Accept.

| 🖗 Connect      | -> © [?   =   X |
|----------------|-----------------|
| Internet Setup |                 |
| Survey styles  |                 |
| GNSS contacts  |                 |
| Auto connect   |                 |
| Radio settings |                 |
| Bluetooth      |                 |
| Back           |                 |

24. Tap the  $\bigcirc$  icon at the top left.

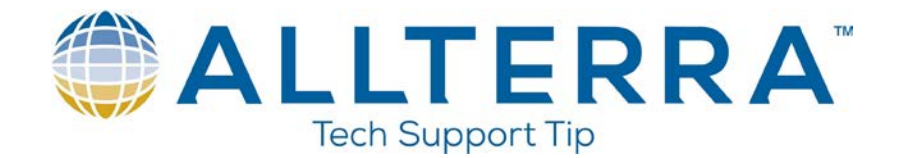

| 📚   Trimble Acces | s      | → • • • • • • • • • • • • • • • • • • • |
|-------------------|--------|-----------------------------------------|
|                   | Crew A |                                         |
| General<br>Survey | Roads  | Settings                                |
| Internet<br>Setup | ernet  |                                         |

25. Tap on General Survey.

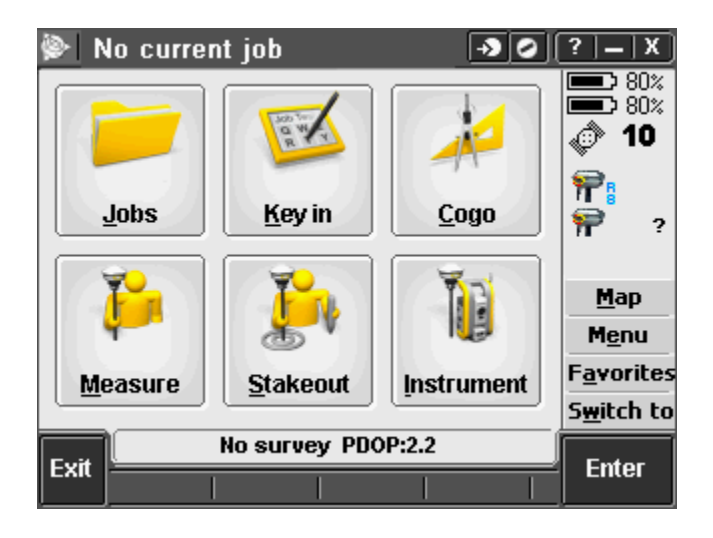

26. There may not be a connection to receiver immediately. Be patient it may take a few moments for the connection to be established. Once the connection has been established you will see information in the status bar of Trimble Access.